## Sony Ericsson

# 使用手冊

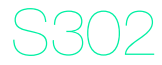

竭誠感謝您購買索尼愛立信 S302。在 www.sonyericsson.com/fun 網站上,還有更多精彩內容等著您。立即前往

www.sonyericsson.com/myphone 註冊,即可存取免費線上儲存空間及 特殊優惠。如需取得產品支援,請瀏覽 www.sonyericsson.com/support 網站。

#### 符號說明

下列項目出現於本使用手冊:

- > 用方向鍵翻閱及選擇
- 按中間選擇鍵
- 按方向鍵向上
- ⑦ 按方向鍵向下
- 按方向鍵向左
- 伊尔尔 按方向鍵向右
  - 注意

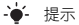

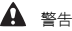

代表本服務或功能視網路或門號而不同。您的手機可能無法使用某些目錄或功能。詳情請洽電信業者

2

## SIM 卡

自電信業者獲得的 SIM (用戶識別模組) 卡上存有您的門號的相 關資訊。插入或取出 SIM 卡之前,請記得將手機關機並取下充電 器與電池。

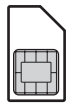

- ₩ SIM 卡從手機取出之前,您可以將連絡人儲存在卡片上。您也可 以將連絡人儲存在手機內建記憶體中。請參閱第21 頁的通訊錄。

#### PIN碼 (SIM卡鎖)

PIN碼(個人識別號碼)是一種 SIM 卡鎖,它只能保護您所申請的服務免 遭盜用,但不能保護手機本身。若卡片被鎖住,當您將手機開機時,您必 須輸入 PIN碼。若要變更 PIN碼,請參閱第 36 頁的 SIM 卡鎖。 輸入的 PIN碼會改以\*號顯示,但 PIN碼,以緊急電話號碼開預時除外, 例如 112 或 911。您無須輸入 PIN碼即可撥打緊急電話。

若您連續三次輸入錯誤的 PIN 碼, 螢幕會出現 PIN 碼已鎖定的訊
 息。請輸入 PUK 碼(個人解鎖密碼) 來解鎖。

## 為電池充電

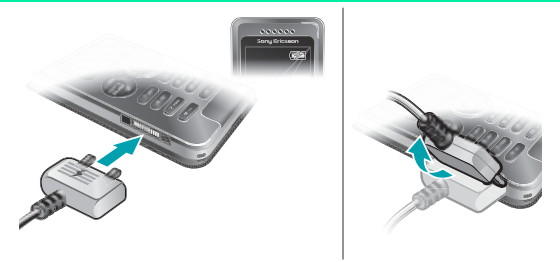

手機電池在您購買時已事先少量充電。電池完全充滿約需 2.5 小時。

#### 為電池充電

- 將充電器的電源圖示面朝上,然後接上手機。按任一鍵使螢幕亮起以查 看充電狀態。
- 2 要取出充電器,請將插頭上提拔出手機。

螢幕上的電池圖示可能要在充電開始後 30 分鐘才顯示出來。

- 手機充電期間仍可繼續使用。電池的充電時間可多於或少於 2.5 小時。 中斷充電並不會對電池造成損壞。

## Memory Stick Micro™

您的手機支援 Memory Stick Micro™ (M2™) 記憶卡。這種記憶卡可讓您 的手機擁有更多儲存空間,讓您存放音樂、鈴聲、影片和圖片等內容。 您也可以將這些內容移至或複製到其他與記憶卡相容的裝置,藉此與他人 分享。

插入 Memory Stick Micro™ (M2™) 記憶卡

• 打開外蓋並插入記憶卡,卡片的金色接點朝下。

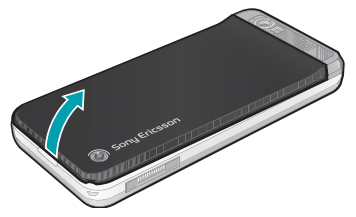

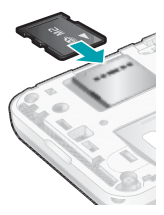

**取出 Memory Stick Micro™ (M2™) 記憶卡** ● 按記憶卡底緣,懸開並取出記憶卡。

## 將手機開機

#### 將手機開機

- 1 按住 💿。
- 2 按提示輸入 SIM 卡的 PIN 碼。
- 3 選擇是以使用設定精靈。

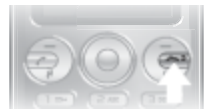

✓ 如果您在輸入 PIN 碼時不慎輸入錯誤,可以按 ⓒ 將螢幕上的數

 テ刪除。

#### 待機

手機開機且輸入 PIN 碼後,螢幕上會出現電信業者名稱。這就是所謂的待 機模式。在此模式中即可撥打或接聽電話。

#### 將手機關機

按住 (本))。

如果手機無法開機,請接上充電器並為手機充電 2.5 小時。

 
 ← 如果手機在傳輸時關機,請開啟自動按鍵鎖。如此可以避免口袋或 包包裡的東西碰到按鍵,而意外啟動開機|關機鍵。

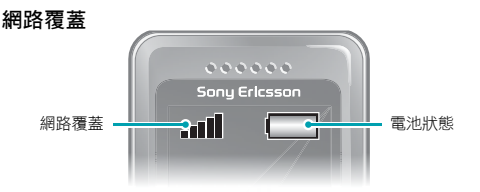

網路符號顯示您所在區域 GSM 網路的訊號強度。若您遭遇通話問題,而 且網路覆蓋不佳,請移動到其他位置。無網路覆蓋表示您不在網路範圍內。

■■■■■ = 網路覆蓋良好

■■■\_\_\_ = 網路覆蓋普通

電池狀態

= 手機電池已完全充飽

= 手機電池已完全沒電

如果無法將手機開機,請接好充電器並嘗試為手機充飽電。

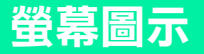

這些圖示可能會出現在螢幕上。

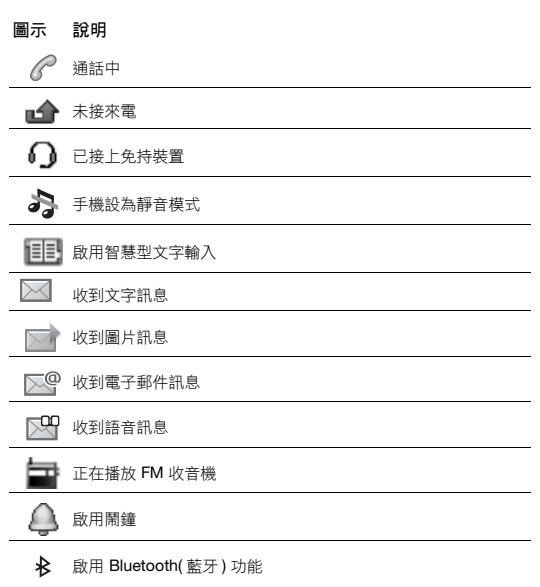

## 手機概覽

- 1 聽筒
- 2 音樂鍵
- 3 螢幕
- 4 選擇鍵
- 5 通話鍵
- 6 快捷目錄鍵
- 7 充電器、免持裝置及 USB 纜線接頭
- 8 方向鍵
- 9 中間選擇鍵
- 10 音量鍵 / 相機變焦鍵
- 11 開機/關機鍵 結束通話鍵
- 12 C 鍵(清除)
- 13 相機鍵/錄影機鍵
- 14 靜音鍵

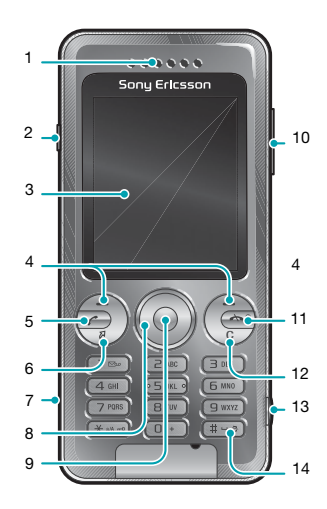

| 按鍵                                         |                                                                                            |
|--------------------------------------------|--------------------------------------------------------------------------------------------|
| ullet                                      | 進入主目錄或選擇項目                                                                                 |
|                                            | 翻閱目錄及選項標籤                                                                                  |
| -                                          | 選擇螢幕中各按鍵正上方所示的選項                                                                           |
| 3                                          | 刪除圖片、聲音及通訊錄等項目。                                                                            |
|                                            | 在側邊上:<br>在音樂播放器模式時按下可停止或播放音樂<br>在聽收音機時按下可靜音或解除靜音。只有在接上音訊<br>配件時才能發揮功用<br>按下可在音樂播放器和待機模式間切換 |
| R)                                         | 我的捷徑 - 將您最愛的功能新增為快速存取功能                                                                    |
|                                            | 在待機模式下,按下可啟動相機和錄影機                                                                         |
|                                            | 按住可將手機開機 / 關機<br>按下可結束通話                                                                   |
| $\langle \boldsymbol{\mathcal{C}} \rangle$ | 在輸入電話號碼後按下可撥打電話                                                                            |

10

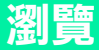

主目錄會以圖示顯示。某些子目錄下還有選項標籤。

#### 瀏覽手機目錄

- 在待機模式下,選擇目錄。
- 2 用方向鍵來瀏覽目錄。

#### 翻閱選項標籤

向左或向右按方向鍵。

#### 返回上一層目錄

選擇返回。

#### 返回待機模式

請按 (本の)。

#### 鎖鍵盤

按 \*\*\*\*\* 並選擇鎖定。

#### 解鎖鍵盤

• 按 🕬 並選擇解鎖。

#### 將手機設定為靜音

• 按住 #\_\_\_\_)。

#### 撥打語音信箱服務

• 按住 1∞。

#### 結束功能

• 請按 💿•

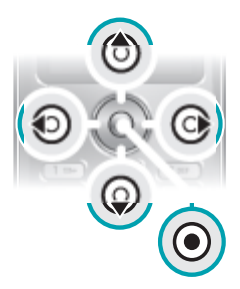

## 目錄概覽

| PlayNow™*                                   |                                                  |
|---------------------------------------------|--------------------------------------------------|
| 網際網路*                                       | 首頁,鍵入網址,書籤,歷史記錄,<br>已儲存的頁面,網際網路設定                |
| 🚑 娛樂                                        | 遊戲,TrackID™,影片播放器,錄音                             |
| 🐻 相機                                        |                                                  |
| 3 訊息功能                                      | 寫新訊息,收件匣,電子郵件,草稿,<br>寄件匣,已傳送的訊息,撥打語音信<br>箱,範本,設定 |
| J 音樂播放器                                     |                                                  |
| 檔案管理員**                                     | 全部檔案,於記憶卡,手機中                                    |
| 🔷 通訊錄                                       | 新連絡人                                             |
| ● 收音機                                       |                                                  |
| Calls**                                     |                                                  |
| 〇〇〇〇         〇〇〇〇           全部         已撥打的 | , <b>, , , , , , , , , , , , , , , , , , </b>    |
| 個人助理程式                                      | 鬧鐘,應用程式,行事曆,待辦事項,<br>倒數計時器,碼錶,補光燈,計算機            |

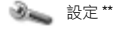

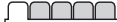

| 聲音及提示 |
|-------|
| 鈴聲音量  |
| 鈴聲    |
| 靜音模式  |
| 振動警示  |
| 訊息提示聲 |
| 按鍵聲音  |
|       |
|       |

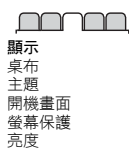

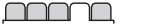

通話

快速撥號 轉接通話 管理通話 時間及費用 \* 顯示 / 隱藏本機號 免持裝置 **連線** Bluetooth USB 行動網路 網際網路設定

\* 某些目錄視系統業者、網路及門號而不同。

\*\* 您可以使用方向鍵翻閱子目錄中的選項標籤。如需詳細資訊,請參閱第 11 頁的瀏覽。

## 收音機

在禁止使用無線電的場所,請勿將手機當作收音機使用。

#### 聽收音機

- 1 將免持裝置連上手機。
- 2 在待機模式下,選擇目錄>收音機。

#### 控制收音機

按 (1) 或 (1), 搜尋 FM 廣播頻道。

#### 儲存FM 廣播頻道

- 選擇選項 > 儲存。
- 翻閱至某個位置,並按選擇。

#### 收聽已儲存的FM 廣播頻道

當 FM 收音機啟動時,按 (0+) - (9)。

#### 結束 FM 收音機

- 選擇返回或按 (への)。
- 2 最小化收音機?會顯示在螢幕上。選擇否。

#### 螢幕最小化時關閉FM 收音機

- 3 選擇目錄 > 收音機。
- 2 選擇返回或按 (本o)。
- 3 最小化收音機?會顯示在螢幕上。選擇否。

#### 檢視FM 收音機選項

當 FM 收音機啟動時,按選項。

影像

#### 相機及錄影機

您可以使用本手機拍攝圖片及錄影,並加以檢視、儲存及傳送。已儲存的 圖片及短片可以在目錄 > 檔案管理員 > 相簿中找到。

- 1 放大或縮小功能僅適用於 VGA 模式
- 2 按下以拍攝圖片
- 3 拍攝圖片/錄影
- 4 螢幕選項

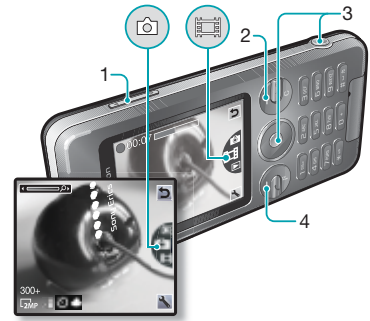

#### 拍照

- 1 啟用相機。
- 2 使用方向鍵來選擇 🗖。
- 3 按 拍攝圖片。
- 4 選擇 ⊃ 再拍一張圖片。

#### 使用變焦功能

- 向上或向下按音量鍵。
  - 請勿在強烈光源背景下錄影。拍攝照片時使用腳架或自拍計時器可避
     免拍出模糊的圖片。
- ▼ 拍攝照片時,縮放功能只能在VGA 模式中使用。

#### 相機設定

您可以在拍照或錄影前先選擇不同的設定。

- 1 當相機啟用時,選擇 🔧。
- 2 使用方向鍵來選擇相機設定。
- 您必須手動開啟相機補光燈,才能使用它。不再使用補光燈時,也必
   須手動關閉它。

#### 錄製一段短片

- 1 啟用相機。
- 2 使用方向鍵來選擇 🔳。
- 3 完全按下 ① 以開始錄影。當插入記憶卡時,短片會自動儲存在記憶 卡上。若未插入記憶卡,則短片會儲存在手機記憶體中。

#### 停止錄影

請按 100%。短片會自動儲存在記憶卡上。

#### 刪除圖片及短片

- 1 在待機模式下,選擇目錄>檔案管理員>相簿。
- 2 翻閱至某個項目,然後按 C。

#### 照片修飾

您也可以使用相片修飾來改善曝光不足的相片。

#### 使用相片修飾改善圖片

- 1 啟用相機。
- 2 拍攝圖片。
- 3 您可以在相簿找到圖片。
- 4 選擇選項 > Photo fix。

#### 圖片部落格

圖片部落格是一種個人網頁。若您的門號支援此服務,您便可以將圖片傳 送到部落格。

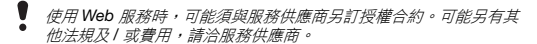

#### 傳送相機圖片到部落格

- 在待機模式下,選擇目錄>檔案管理員>相簿。
- 2 翻閱至某張圖片,然後選擇選項>傳送>到部落格。
- 3 新增標題及內容。
- 4 選擇確定 > 發表。

#### 從通訊錄進入部落格網址

- 1 在待機模式下,選擇目錄>通訊錄。
- 2 選擇一個連絡人。
- 3 翻閱至某個網址,然後選擇移至。

#### 在手機和電腦間傳送圖片

您可以使用 Bluetooth™(藍牙) 無線技術及 USB 纖線, 在電腦和手機間傳 送圖片及短片。如需詳細資訊,請參閱第 28 頁的 Bluetooth™ 和第 24 頁 的*傳輸端案*。

#### 圖片及短片

您可以指定圖片給連絡人,將圖片當作開機畫面、待機模式的桌布或螢幕 保護。

#### 使用圖片

- 在待機模式下,選擇目錄>檔案管理員>圖片。
- 2 翻閱至某張圖片,然後選擇選項>當作。
- 3 選擇一個選項。

請確認接收裝置可支援您所選擇的傳送方式。

通話

您必須將手機開機,且位於網路範圍內。

#### 打電話

在待機模式下,輸入包括適當國碼/區碼(如果有的話)在內的電話號碼。
 2 請按 Co.

- ☆- 您可以從通訊錄及通話清單燈號。請參閱第21 頁的通訊錄和第19 頁 的通話清單。

#### 結束通話

請按 (本の)。

#### 接電話

• 請按 🕐。

#### 拒接來電

請按 (本の)。

#### 調整通話期間的聽筒音量

向上或向下按音量鍵。

#### 在通話中開啟擴音器

選擇喇叭。

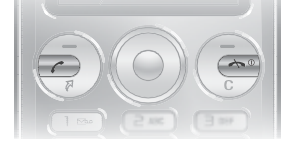

使用擴音器時手機切勿貼近耳邊,以免對聽力造成損害。

#### 打國際電話

- 在待機模式下,按住 (-),直到螢幕上出現+號。
- 2 輸入國家 / 地區碼、區域碼 (第一個 0 不要輸入) 及電話號碼。
- 3 請按 🕜。

#### 在待機模式下檢視未接來電

 當未接來電:出現後,選擇檢視。要回撥電話時,請翻閱到該號碼, 並按 一。

#### 诵話清單

您可以檢視最近通話的資訊。

#### 從通話清單撥叫號碼

- 1 在待機模式下,按 🕜。
- 2 翻閱到某個名稱或號碼後,按 ? 。

#### 從通話清單中刪除號碼

- 1 在待機模式下,按 🕐。
- 2 翻閱到某個名稱或號碼,並按 C > 是。

## 網際網路

- 您的手機中必須有正確的網際網路設定。如果手機中未包含設定,您可以: • 從電信業者以文字訊息形式取得設定。

#### 選擇網際網路模式

- 1 在待機模式下,選擇目錄>網際網路>網際網路設定>帳號。
- 2 選擇一個帳號。

#### 開始瀏覽

- 1 在待機模式下,選擇目錄 > 網際網路。
- 2 選擇某個選項:

首頁 - 連上預先定義的首頁。 鍵入網址 - 輸入網址。 書籤 - 直接進入儲存的網頁。 歷史記錄 - 顯示之前造訪的網頁。 已儲存的頁面 - 直接進入儲存的網頁。 網際網路設定 - 選擇如帳號、連線時間、白名單等選項。

#### 停止瀏覽

在瀏覽時,按住 (本)。

您可以將連絡人儲存在手機記憶體中或 SIM 卡上。您可以將連絡人從手機 記憶體複製到 SIM 卡,或從 SIM 卡複製到手機記憶體。

## 預設通訊錄

您可以選擇預設顯示的通訊錄資訊。如果手機通訊錄選為預設通訊錄,便 會顯示所有儲存於手機通訊錄中的資料。選擇 SIM 卡做為預設通訊錄時, 將會顯示儲存在 SIM 卡上的連絡人姓名及號碼。

#### 選擇預設通訊錄

1 在待機模式下,選擇目錄>通訊錄>新連絡人。

- 2 選擇選項>進階>預設通訊錄。
- 3 選擇一個選項。

· → 請參閱第30 頁的輸入英文。

## 通訊錄記憶體

通訊錄可儲存的記錄數目視 SIM 卡的容量而異。

檢查通訊錄記憶體狀態

• 在待機模式下,選擇目錄>通訊錄>選項>記憶體狀態。

### 手機通訊錄

手機通訊錄可儲存連絡人姓名、電話號碼及個人資訊。這些資訊會儲存在 手機記憶體中。

#### 新增手機連絡人

- 1 在待機模式下,選擇目錄>通訊錄>新連絡人。
- 2 捲動至姓氏:,然後選擇新增。
- 4 輸入名稱,然後選擇確定。
- 5 捲動至新號碼:,然後選擇新增。
- 6 輸入號碼並選擇確定。
- 7 選擇儲存。

#### - ╈- 翰入所有電話號碼時,請將+號及國家Ⅰ地區碼一起輸入,之後不 論出外或在家都可以使用這些號碼。請參閱第19頁的打國際電話。

21

#### 撥號給連絡人

- 1 在待機模式下,選擇目錄 > 通訊錄。
- 2 翻閱到連絡人,或輸入連絡人姓名的前幾個字母。
- 3 請按 (了)。

#### 編輯連絡人

- 在待機模式下,選擇目錄 > 通訊錄。
- 2 選擇一個連絡人。
- 3 選擇選項>編輯連絡人。
- 4 編輯資訊,並選擇儲存。

#### 刪除連絡人

- 1 在待機模式下,選擇目錄>通訊錄。
- 2 選擇一個連絡人。
- 3 選擇選項 > 刪除。

#### 複製所有連絡人到 SIM 卡

- 在待機模式下,選擇目錄 > 通訊錄。
- 2 翻閱至某個連絡人。
- 3 選擇選項>選項>複製到SIM卡。

#### 檢視自己的電話號碼

在待機模式下,選擇目錄>通訊錄>選項>本機號碼。

### 緊急通話

本手機支援 112 及 911 等國際緊急電話號碼。只要在 GSM 網路範圍內, 無論是否有插入 SIM 卡,正常情況下您都可以在任何國家 / 地區撥出緊急 電話。

#### 撥打緊急電話

在待機模式下,輸入 112 (國際緊急電話號碼)並按 C。

## 某些國家 / 地區可能使用別的國際緊急電話。電信業者可能因此儲 存了別的緊急電話號碼在 SIM 卡裡。

#### 22

## 音樂播放器

手機支援的檔案類型包括: MP3、MP4、3GP、AAC、AMR、MIDI、IMY、 EMY 以及 WAV (最大取樣率為 16 kHz), 您也可以使用與 3GPP 相容的串 流檔案。

#### 傳輸音樂

您可以從電腦傳輸音樂到手機記憶體或 Memory Stick Micro™ (M2™) 記 憶卡。有兩種方式可以將手機連結到電腦:

- 使用 USB 纜線
- 使用 Bluetooth( 藍牙 ) 無線技術連結

您可以使用 Microsoft® Windows 檔案總管在手機或記憶卡及電腦間拖放 檔案。

#### 使用 USB 纜線將手機連結到電腦

- 1 確認手機已開機。
- 2 將 USB 續線連上手機及電腦。
- 3 手機:選擇大量儲存裝置。
- 4 電腦:等待系統自動安裝驅動程式。第一次將手機連結到電腦時,您可 能需要確認並命名手機。

#### Devices with Removable Storage

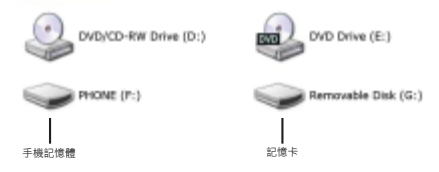

#### 傳輸檔案

- 將 USB 續線連上電腦及手機。
- 2 手機:在待機模式下,選擇目錄>設定>連線選項標籤>USB>大量 儲存裝置。
- 3 電腦:一直等到手機記憶體及記憶卡,在 Microsoft Windows 檔案總管 下顯示為外接磁碟。
- 4 電腦:在電腦桌面上,按兩下「我的電腦」圖示。
- 5 電腦:要檢視手機記憶體和記憶卡的資料夾,可以在裝置中含有卸除式 存放裝置中,按兩下代表手機的圖示。按兩下卸除式磁碟以檢視 M2 資料本。
- 6 複製並貼上或是拖放您的檔案到電腦、手機記憶體或記憶卡中理想的資料來。
- 7 在檔案傳輸模式中安全斷開 USB 纜線的方法是,右擊 Windows 檔案總管中的卸除式磁碟機圖示,選擇「退出」。
- ▲ 傳送中切勿斷開電腦或手機的 USB 纜線,此舉可能損壞記憶卡或 子機記憶體。自手機取下 USB 纜線前,您將無法檢視傳送到手機的 檔案。

#### 播放音樂

在待機模式下,選擇目錄>音樂播放器>選項>我的音樂>樂曲。
 31
 32
 32
 32
 33
 33
 34
 34
 34
 35
 36
 36
 37
 38
 38
 38
 38
 38
 38
 38
 38
 38
 38
 38
 38
 38
 38
 38
 38
 38
 39
 39
 30
 30
 30
 30
 30
 30
 30
 30
 30
 30
 30
 30
 30
 30
 30
 30
 30
 30
 30
 30
 30
 30
 30
 30
 30
 30
 30
 30
 30
 30
 30
 30
 30
 30
 30
 30
 30
 30
 30
 30
 30
 30
 30
 30
 30
 30
 30
 30
 30
 30
 30
 30
 30
 30
 30
 30
 30
 30
 30
 30
 30
 30
 30
 30
 30
 30
 30
 30
 30
 30
 30
 30
 30
 30
 30
 30
 30
 30
 30
 30
 30
 30
 30
 30
 30
 30
 30
 30
 30
 30
 30
 30
 30</l

#### 停止播放音樂

按中央導覽鍵。

#### 切換曲目

• 按 🕙 或 🕒。

#### 瀏覽檔案

在待機模式下,選擇目錄 > 音樂播放器 > 選項 > 我的音樂。音樂均已儲存 並完成分類:

- 演出者 按照演出者顯示音樂。
- 專輯 按照專輯顯示音樂。
- 樂曲 顯示所有樂曲。
- 我的播放清單 建立您自己的曲目清單。
- 線上頻道 顯示串流影片或音樂的書籤。

#### 播放清單

您可新建播放清單,來管理儲存於檔案管理員的媒體檔案。

#### 建立播放清單

- 在待機模式下,選擇目錄>音樂播放器>選項>我的音樂>我的播放 清單>新播放清單>新增。
- 2 輸入一個名稱,然後選擇確定。
- 3 翻閱至某個曲目,然後選擇確定。

## PlayNow™

您可以利用 PlayNow™ 透過網際網路預覽、購買並下載音樂。您可以在 目錄 > PlayNow™ 找到 PlayNow™。

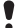

您的手機中必須有正確的網際網路設定,才能使用此功能。請參閱 第20頁的網際網路。

### 

TrackID™ 是一種音樂辨識服務,您可以搜尋歌曲名稱、演出者及專輯名稱。

 您的手機中必須有正確的網際網路設定,才能使用此功能。請參閱 第20頁的網際網路。

#### 搜尋歌曲資訊

- 當您透過擴音器聽到正在播放的曲目時,在待機模式下,選擇目錄
   > 娛樂 > TrackID™ > 開始。
- 當收音機正在播放時,選擇選項 > TrackID™。

25

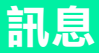

## 文字訊息 (SMS)

您必須有服務中心號碼,此號碼由服務供應商提供,並儲存在 SIM 卡上。 您可能必須自行輸入此號碼。

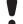

請確認手機中有正確的服務中心號碼。

· → 請參閱第30 頁的輸入英文。

#### 編寫及傳送文字訊息

- 1 在待機模式下,選擇目錄>訊息功能>寫新訊息>文字訊息。
- 2 編寫訊息並選擇繼續。
- 3 選擇一個選項。
- 4 選擇確定>傳送。

#### 檢視收到的文字訊息

- 新訊息,寄件者:會顯示在螢幕上。選擇檢視。
- 2 選擇未讀訊息。

#### 檢視儲存在收件匣中的訊息

選擇目錄 > 訊息功能 > 收件匣。

#### 取得已傳送訊息的傳送狀態

- 1 在待機模式下,選擇目錄>訊息功能>設定>文字訊息>傳送回條。
- 2 選擇開啟。您將在訊息傳送成功後收到通知。

### 圖片訊息 (MMS)

圖片訊息的內容可包含文字、聲音及影像。此種訊息會使用 MMS 傳送到 手機。您的手機中必須有正確的網際網路設定,才能使用此功能。請參閱 第 20 頁的*網際網路*。

#### 建立圖片訊息

- 1 在待機模式下,選擇目錄 > 訊息功能 > 寫新訊息 > 圖片訊息。
- 2 選擇一個選項來建立訊息。

#### 傳送圖片訊息

- 1 當訊息編寫完成時,選擇繼續。
- 2 選擇一個選項。
- 3 選擇確定>傳送。
  - 傳送及接收的手機都必須具備支援圖片訊息的門號。請確認手機門
     號支援數據傳輸, 且手機具備正確的設定。

## Bluetooth™

Bluetooth™(藍牙)無線技術可讓您無線連結另一個 Bluetooth(藍牙)裝置 (例如藍牙耳機)。您可以:

- 同時連上多個裝置。
- 交換項目。
  - 建議在進行藍牙通訊時,裝置之間的距離在10公尺(33英呎)以內, 且中間無實體障礙。

#### 開啟 Bluetooth( 藍牙) 功能

在待機模式下,選擇目錄 > 設定 > 連線選項標籤 > Bluetooth > 開啟。

確認當地法規是否限制使用藍牙無線技術。如果不符合規定,您必須
 確保藍牙功能為關閉狀態。

#### 顯示或隱藏手機

- 在待機模式下,選擇目錄>設定>連線選項標籤>Bluetooth>顯示/ 隱藏手機>顯示手機或隱藏手機。
- 如果其他使用藍牙無線技術的裝置無法偵測到手機,請開啟藍牙功
   能。請確認您已將手機設定為驅示手機。如果設為隱藏手機,其他 裝置將無法使用藍牙無線技術辨識您的手機。

#### 將裝置與手機配對

- 若要搜尋可用的裝置,在待機模式下,選擇目錄>設定>連線選項 標籤>Bluetooth>我的裝置>新裝置。
- 2 從清單中選擇裝置。
- 3 視需要輸入密碼。

#### 將手機與藍牙免持裝置配對

- 若要搜尋可用的免持裝置,在待機模式下,選擇目錄>設定>連線 選項標籤 > Bluetooth > 我的裝置 > 新裝置。
- 2 翻閱至某個裝置,然後選擇是。
- 3 視需要輸入密碼。

#### 接收項目

- 在待機模式下,選擇目錄>設定>連線選項標籤>Bluetooth>開啟。
- 2 收到項目後按照指示操作。

#### 使用 Bluetooth( 藍牙) 傳送項目

- 1 在待機模式下, 選擇(舉例)目錄 > 檔案管理員 > 相簿。
- 2 翻閱至某張相片,然後選擇選項 > 傳送 > Bluetooth。

## 更多功能

### 捷徑

快捷目錄能讓您快速存取特定功能。

#### 開啟快捷目錄

• 按 🖓 •

## 輸入英文

您可以用兩種方式輸入文字:多鍵式輸入法或智慧型文字輸入。

◆ 使用智慧型文字輸入法時,每個按鍵只需要按一次。即使螢幕上顯示的文字錯誤,您仍可繼續輸入文字。手機將會在所有字母輸入後使用字典來辨識文字。

#### 用智慧型文字輸入法輸入文字

- 1 例如,若要輸入「Jane」 這個字, 請按 5 2 5 3。
- 2 您有以下幾個項目可選擇:
- 所示的字若為所要的字,請按 (#-->) 接受該字並空一格。
- 或按 ④ 接受該字但不加上空格。所顯示的字若非所要的字,請重複按
   ④ 或 ④,檢視候選字。
- 要接受該字並空一格,請按 (#--別)。
- 要輸入句點或逗點,請按 🖙,然後重複地按 🖲 或 🌍。

#### 用多鍵式輸入法輸入文字

- 按 2 9,直到所要的字元顯示出來為止。
- 按 (#---)) 插入空格。
- 按(1<sup>1</sup>/<sub>1</sub>),輸入句號及逗號。
- 按 (\*\*\*\*),切換大小寫字母。
- 按住 (I+) (I), 輸入數字。

#### 更換文字輸入法

當您編寫訊息時,按住 (\*\*\*\*)。

30

#### 在文字訊息內插入項目

- 在編寫訊息時選擇選項 > 插入項目。
- 選擇一個選項。

#### 删除字元

• 選擇 C •

#### 更換編寫語言

當您編寫訊息時,按住 (#--5)。

#### 中文輸入

手機具備多種中文輸入法:

- 筆劃輸入法
- 注音輸入法
- 拼音輸入法

您可用這些方法來輸入中文姓名及中文訊息。

#### 在中文輸入法間切換

在中文編輯模式中,您可選擇選項 > 書寫選項 > 輸入法選擇一種輸入法。

#### 一般原則

不論選擇哪種輸入法,手機都具有加速中文字輸入的功能。輸入筆劃,拼 音或註音符號後,螢幕下方會顯示一行包含該筆劃,拼音或與該符號相關 的常用候撰字。

您所要的字若未出現在候選行,請按 ④ 鍵展示另一候選行,繼續按 ④ 直至您要的字出現。此外,您可輸入下一個筆劃,拼音或注音符號,候選 行立即出現另一組字。按 ④ 返回上一組候選字。請按方向鍵或按住代表 該字的號碼鍵,來選擇候選字。

#### 筆劃輸入法

中文字是由歸納為5種基本類型,共30多種的基本筆劃所組成,每個種 類分別由手機鍵盤上(亞),5 的某個按鍵代表。萬用字元鍵(5), 用來代替任何忽不確定的筆劃。

31

## **筆劃分類** 筆劃分類如下:

| 數字鍵 | 筆劃類型 | 基本筆劃         | 筆劃名稱 | 例字        |
|-----|------|--------------|------|-----------|
| 1=  | -    | -            | 橫    | 王十在七天     |
|     |      | 1            | 提    | 海次找牡刁     |
| 2   | I    | 1            | 廢    | 中上業門且     |
|     |      | 1            | 豎鉤   | 小水打子承     |
|     |      | 1            | 短豎   | 直真盾草      |
| E   | )    | ノ            | 長撇   | 八旭丹風所     |
|     |      | 1            | 直撇   | 香毛丘匕妥     |
|     |      | ,            | 短撇   | 而頁面貿殷     |
| 4   | `    | `            | 點    | 六州心性電     |
|     |      | $\mathbf{X}$ | 捺    | 人火又之木     |
|     |      | L            | 竪彎   | 西四酉酷酒     |
| 5   | 7    | L            | 豎折   | 山屯母互剝     |
|     |      | 2            | 撇折   | 台去公約能     |
|     |      | L            | 撇點   | 女 好 巡 巢 災 |
|     |      | L            | 豎提   | 衣以食收瓦     |
|     |      | L .          | 斜鉤   | 我或民成找     |
|     |      | S            | 臥鉤   | 心必思忘      |
|     |      |              | 豎彎鉤  | 已也毛孔見     |
|     |      | 5            | 豎折折鉤 | 張 號 費 夷 鄂 |
|     |      | ካ            | 豎折折  | 鼎亞        |

32

| 數字鍵 | 筆劃類型   | 基本筆劃 | 筆劃名稱 | 例字       |
|-----|--------|------|------|----------|
|     |        | -    | 橫鉤   | 寫字皮通魚    |
|     |        | 7    | 橫折   | 口已戶書骨    |
|     |        | ]    | 橫折鉤  | 月方同永沒    |
|     |        | 1    | 橫撇   | 又之發多社    |
|     |        | 3    | 橫折折撇 | 及圾廷建     |
|     |        | 3    | 橫撇彎鉤 | 阿隊陳那部    |
|     |        | 3    | 橫折折鉤 | 乃 奶 盈 鼐  |
|     |        | 3    | 橫折橫折 | <b>凸</b> |
|     |        | )    | 彎鉤   | 家狗豹逐逛    |
|     |        | Z    | 橫折彎鉤 | 飛九風氣迅    |
|     |        | τ    | 橫折折  | 投 船 凹 雋  |
| 6   | ?(智慧鍵) |      |      |          |

#### 部首

中文字的基本單位是由筆劃組成的部首。輸入某字的前兩個筆劃之後, 候選行會出現以該一筆劃開頭的候選部首及候選字。 部首是輸入難字的快速方法。

· • 較小而被點框包圍的是部首,較大而沒有點框包圍的是字。

#### 若要輸入「信息」

- 1 請輸入「丿」、「┃」及「丶」。
- 2 將游標指向「信」,按 •
- 3 將游標指向「息」,再按 ④ 選擇「息」。

#### 使用萬用字元鍵的範例

請用萬用字元鍵 (5)來取代中文字中您不確定的筆劃。若要輸入「互」 這個字,但只知道第一及最後一劃為「一」,且筆劃總數為4時,請輸入 (128、(5)、(5)、(129),該字便會出現在候選字中。

#### 注音輸入法

按代表所需注音符號的鍵,手機會根據國語的發音規則,顯示多個候選字。

#### 注音輸入法的範例

#### 輸入「信息」

- 1 請按 🖲、 🕤、
- 3 將游標指向「息」,再按 選擇「息」。

#### 拼音輸入法

按包含所需拼音字母的鍵,手機會根據國語的發音規則在螢幕作出不同的 建議。

以下是鍵盤上拼音字母的分佈圖。

| 數字鍵 | 拼音字母    |
|-----|---------|
| 2   | abc     |
| Ξ   | d e f   |
| 4   | ghi     |
| 5   | jkl     |
| б   | m n o   |
| 7   | pqrs    |
| 8   | tuü     |
| 9   | w x y z |

-`ᇦ́- *在鍵盤上,拼音字母빕以Ⅴ 代替。* 

#### 例如要輸入「信息」

- 1 按 9、4、6。
- 2 當「xin」反白時,按 ④ 或 ④ 及選擇「信」,然後按 ●。(若您 要輸入任何其它建議的拼音組合,向上或下翻閱到您要的組合,然後 按 ●)。
- 3 當「息」反白時,再按 ④ 選擇「息」。

### 自動按鍵鎖

鍵盤過一會兒便會鎖定。

啟動自動按鍵鎖

- 在待機模式下,選擇目錄>設定>一般選項標籤>安全>自動按鍵鎖
   開啟。
- 即使已啟動按鍵鎖,仍可撥叫國際緊急電話112。

### 語音信箱

來電者可以在您無法接聽電話時留下語音訊息。語音信箱號碼請向電信業 者索取。

#### 輸入語音信箱號碼

- 在待機模式下,選擇目錄>訊息功能>設定>語音信箱號碼。
- 2 翻閱至要語音信箱號碼,然後選擇確定。
- 3 輸入您從服務供應商處取得的語音信箱號碼,並選擇確定。

#### 撥打語音信箱服務

在待機模式下,按住 100。

### Flight mode (通訊關閉)

進入 Flight mode 之後,網路及收音機收發器都會關閉,以防止對敏感性 器材造成干擾。當 Flight mode (通訊關閉) 目錄啟動時,下一次啟動手機 時會要求您選擇一種模式:

- 正常模式 完整功能。
- Flight mode 有限的功能。僅音樂播放器。

#### 啟動 Flight mode (通訊關閉) 目錄

在待機模式下,選擇目錄>設定>一般選項標籤>通訊關閉模式
 >開機時顯示。

### SIM 卡鎖

PIN 碼及 PUK 碼均由電信業者提供。

編輯 PIN 碼時若出現 錯誤的 PIN 碼剩餘次數:訊息,表示您所輸入
 的 PIN 碼或 PIN2 碼有誤。

#### SIM 卡解鎖

- 當 PIN 碼已鎖定出現後,選擇解鎖。
- 輸入 PUK 碼並選擇確定。
- 3 輸入新 PIN 碼,並選擇確定。
- 4 重新輸入新的 PIN 碼,然後選擇確定。

#### 啟動 SIM 卡鎖

- 在待機模式下,選擇目錄>設定>一般選項標籤>安全>鎖定功能
   SIM卡保護>保護。
- 2 輸入您的 PIN 碼,然後選擇確定。
- 3 選擇開啟。

#### 編輯 PIN 碼

- 在待機模式下,選擇目錄>設定>一般選項標籤>安全>鎖定功能
   SIM卡保護>變更 PIN碼。
- 2 輸入您的 PIN 碼,然後選擇確定。
- 3 輸入新 PIN 碼,並選擇確定。
- 4 重新輸入新的 PIN 碼,然後選擇確定。

36

### 手機鎖

手機鎖可防止他人未經允許使用您的手機。您可將手機鎖碼 (預設值 為 0000) 改為任何 4 位數字的密碼。

君手機鎖設定為關閉,除非有不同的SIM 卡插入手機,否則
 您毋須輸入手機鎖碼。

#### 啟動手機鎖

- 在待機模式下,選擇目錄>設定>一般選項標籤>安全>鎖定 功能>手機保護。
- 2 選擇檢視密碼,輸入目前密碼並選擇確定。

#### 編輯手機鎖碼

- 在待機模式下,選擇目錄>設定>一般選項標籤>安全>鎖定 功能>=機保護>變更密碼。
- 2 輸入目前的密碼,並選擇確定。
- 3 輸入新的密碼,並選擇確定。重新輸入新的密碼以確認,並選擇 確定。
- 4 重新輸入新密碼以確認,並選擇確定。
  - 您必須啟動手機保護功能,才能讓保護碼變更。
  - 若您忘記新密碼,只能將手機交由當地索尼愛立信經銷商處理。

#### 關閉手機鎖

- 在待機模式下,選擇目錄>設定>一般選項標籤>安全>鎖定 功能>手機保護>檢視密碼。
- 2 輸入手機鎖碼,然後選擇確定。
- 3 選擇關閉。

### 恢復為出廠設定

手機出現螢幕閃爍或停止不動、或翻閱不順等異常現象時,請將手 機重設一次。

… 在待機模式下,選擇目錄 > 設定 > 一般選項標籤 > 重設全部 > 繼續 > 繼續。

- 重設全部會刪除手機中的所有使用者資料,例如通訊錄、
   訊息、圖片和聲音等。
- ↓ 如果記憶體容量有問題,或是手機運行速度過慢,請每天為手 機重新開機以釋放記憶體,或恢復為出廠設定。

銀緣色球形標章、PlayNow 及 TrackID 是 Sony Ericsson Mobile Communications AB (索尼愛立信)的商標或註冊商標。Sony、M2 及 Memory Stick Micro 是 Sony Corporation 的商標或註冊商標。 Ericsson 是 Telefonaktiebolaget LM Ericsson 的商標或註冊商標。 其他所有商標均為各自擁有者的財產。MPEG Layer-3 音訊解碼技 術已獲得 Fraunhofer IIS 和 Thomson 之授權。

出口規定:本產品,包括包含或隨附於本產品的任何軟體或技術資 料,均須遵守包括 U.S. Export Administration Act 及其相關規定與 美國財政部外國資產控制管理局 (U.S. Treasury Department's Office of Foreign Assets Control) 主管之美國制裁計畫在內之美國出口管 制法的規定, 並可能亦需遵守其他國家 / 地區的進出口法規。使用 者或任何本產品之擁有者同意導守前述各項法規,並確認需負獲得 出口、轉口或進口本產品之所需授權的責任。不限於本產品,並包 括所含之任何軟體,皆不得下載,亦不得出口或轉口()至或給予古 巴、伊拉克、伊朗、北韓、蘇丹、敘利亞等國家 / 地區的國民、居 民或法人團體(前述清單可能隨時修訂)或任何遭受美國禁運制裁的 國家 / 地區;或 (ii) 給予列名於美國財政部之 Specially Designated Nations 或美國商務部之 Table of Denial Orders 中的仟何人十或法 人團體;或(iii)給予任何其他隨時由美國政府管理的出口禁止清單中 包含的人十或法人團體,清單包括但不限於美國商業部的 Denied Persons List 或 Entity List 及美國國務院的 Nonproliferation Sanctions List .

We, Sony Ericsson Mobile Communications AB of Nya Vattentornet S-221 88 Lund, Sweden declare under our sole responsibility that our product Sony Ericsson type AAC-1052091-BV and in combination with our accessories, to which this declaration relates is in conformity with the appropriate standards EN 301 511:V9.0.2, EN 300 328:V1.7.1, EN 301 489-7:V1.3.1, EN 301 489-77:V1.2.1 and EN 60950-1:2006, following the provisions of, Radio Equipment and Telecommunication Terminal Equipment Directive 1999/5/EC.

Lund, May 2008

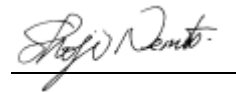

Shoji Nemoto, Head of Product Business Unit GSM/UMTS

本公司符合 R&TTE Directive (1999/5/EC) 中的規定。

# **CE**0682

### FCC Statement

This device complies with Part 15 of the FCC rules. Operation is subject to the following two conditions: (1) This device may not cause harmful interference, and (2) This device must accept any interference received, including interference that may cause FC

undesired operation. INDUSTRY CANADA STATEMENT: This device complies with RSS-210 of Industry Canada. Operation is subject to the following two conditions: (1) this device may not cause interference, and (2) this device must accept any interference, including interference that may cause undesired operation of the device. This Class B digital apparatus complies with Canadian ICES-003. Cet appareil numérique de la classe B est conforme à la norme NMB-003 du Canada.

#### Sony Ericsson S302

GSM 850/900/1800/1900

本手冊由 Sony Ericsson Mobile Communications AB (索尼愛立信) 或其當地附屬公司印製,不負任何擔保責任。Sony Ericsson Mobile Communications AB (索尼愛立信)對本手冊因印刷之错誤、目前資 訊之不準確、設備及/或程式之改良所為之修改,恕不另行通知。 前述更勤將納入本使用者手冊之後續版本。 版權所有。

◎ Sony Ericsson Mobile Communications AB, 2008 請注意:某些電信業者可能不支援使用者手冊中的某些服務。GSM 國際緊急電話號碼 112 亦包括在內。對某一服務是否可用若有疑 問,請洽詢您的電信業者或服務供應商。在使用您的手機之前, 請先閱讀*重要資訊*。所有圖片僅供功能說明參考,請以實物為準。 与機具備下載、儲存及轉送鈴聲等內容的功能。此類內容之使用, 可能受第二方所有權(包括但不限於適用之版權法)之限制或禁止。 台端而非索尼愛立信需對用手機下載或轉送之內容負完全的責任。 使用任何內容前,務請權認其使用已獲適當之授權或許可。索尼愛 立信對任何內容或任何第三方內容,不保證其準確性、一致性或品 質。在任何情形下,對台端任何內容或任何第三方內容之不當使用, 素尼愛立信均不負任何責任。智慧輸入技術獲 Zi Corporation 授權 使用。Bluetooth 及藍牙標章是 Bluetooth SIG, Inc. 的商標或註冊商 標,索尼愛立信獲授權使用。MPEG Layer-3 音訊解碼技術已獲得 Frauhofer IIS 和 Thomson 之授權。

**敬告**:索尼愛立信提醒用戶自行備份個人數據資料。

所有圖片僅供功能説明參考,請以實物為準。

Microsoft 是 Microsoft Corporation 在美國及 / 或其他國家 / 地區的 註冊商標。 代理商:瑞典商索尼愛立信行動通訊國際(股)台灣分公司 地址:105台北市松山區光復北路11巷33號4樓 服務咨詢專線:02-2562-5511

www.sonyericsson.com/tw

## Sony Ericsson

An English version of User's Guide can be found on: www.sonyericsson.com/tw 請上 www.sonyericsson.com/tw 網站查詢手冊之新版 Sony Ericsson Mobile Communications AB SE-221 88 Lund, Sweden

1212-6463.1

Printed in country/region